# 哈尔滨工业大学

# 学生离校系统使用指南

(导师版)

编写单位:学生工作部(处)/团委 编写时间:2022年6月7日

| -, | 账号管理         | 1 |
|----|--------------|---|
|    | (一)登录离校系统    | 1 |
|    | (二)修改密码      | 1 |
|    | (三)修改手机号     | 2 |
| 二、 | 学生离校导师确认     | 3 |
| 三、 | 查看学生离校审批环节明细 | 5 |

目录

#### 一、账号管理

(一) 登录离校系统

打开浏览器(推荐使用 Firefox、 Chrome、Edge 等), 在地址栏中输入(<u>http://lx.hit.edu.cn/</u>),出现如下登录 界面,有统一身份认证的老师请点击统一身份认证登录,没 有统一身份认证的老师请选择其他用户登录,通过其他用户 登录的老师请在首次登录后修改密码,如下图所示:

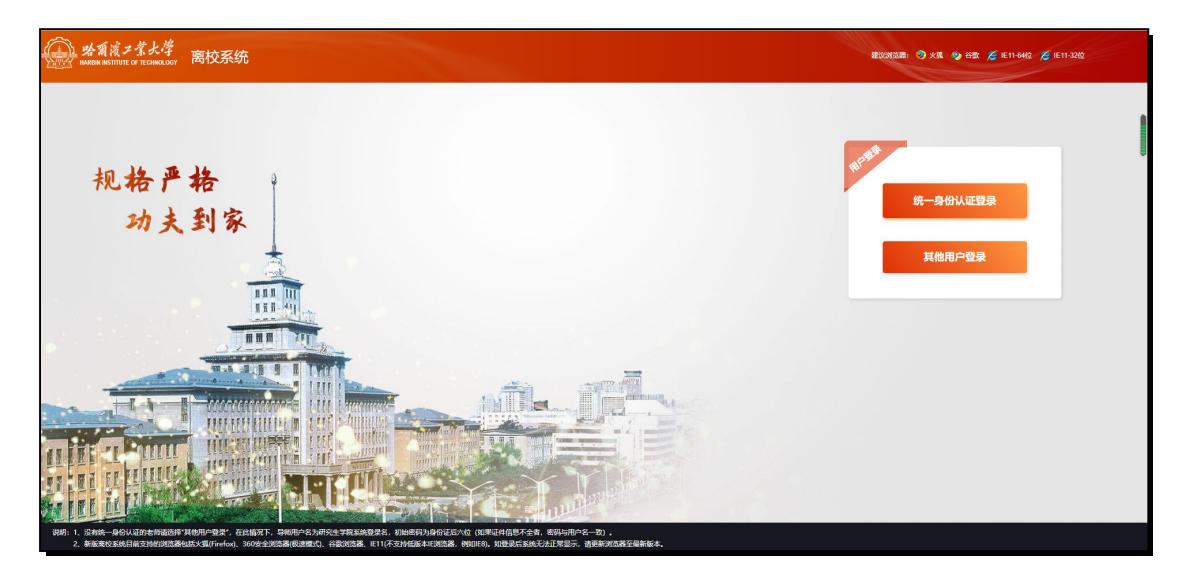

### 离校系统登录界面

(二)修改密码

为了方便下次登录学生离校系统及账号安全性,请在首次登录后,及时修改密码,如下图所示:

| 主页 分報力理 • | <b>尚仪杀</b> 统     | ▲ · · · · · · · · · · · · · · · · · · · |
|-----------|------------------|-----------------------------------------|
|           | (時間が)理<br>+ 時間語学 |                                         |
|           |                  |                                         |
|           |                  |                                         |

# 修改密码界面入口

在弹出的窗口中,首先输入原始密码,然后输入新密码, 最后再次输入确认密码。点击"确定"按钮进行保存,如下 图所示:

| (hal data               |                                       |   |
|-------------------------|---------------------------------------|---|
| 修改密码                    |                                       | × |
| 用户原始密码 <mark>*</mark> : | 必埴                                    |   |
| 用户新密码*:                 | 必埴                                    |   |
| 新密码确认* :                | 必埴                                    |   |
|                         | <ul> <li>✓ 确定</li> <li>X 取</li> </ul> | 消 |
|                         |                                       |   |

修改密码界面

(三)修改手机号

为了方便系统给您发送短信,请在首次登录到系统后对 手机号码进行核查并进行修改,具体如下图所示:

| 山田家ナ学大学<br>накевы настипе от тесниососу<br>主页 Бибоје・ | 离校系统   | 第一步 #1981 ——————————————————————————————————— |
|-------------------------------------------------------|--------|-----------------------------------------------|
|                                                       | - 96至子 | 第二步<br>第二步                                    |

## 修改手机号界面入口

在弹出的窗口内输入新手机号点击保存即可,如下图所

示:

| 手机号码  | × |
|-------|---|
| 手机号码: |   |
| 保存    |   |

## 修改手机号界面

# 二、学生离校导师确认

研究生离校前,需由研究生导师办理"导师确认"环节 (相当于过去纸质离校通知单中的"导师签字"环节),以 便导师及时了解学生当前的离校状态。具体操作步骤:点击 **导师办理**菜单->点击"通过"或者"不通过",若为不通过, 需要填入未通过原因。如下图所示:

| 公式 2 10 10 10 10 10 10 10 10 10 10 10 10 10 | 离校系统 |                   |  |  | ▲ · CF 体发表用 CP 退出 |
|---------------------------------------------|------|-------------------|--|--|-------------------|
|                                             |      | 900/15<br>+ 50027 |  |  |                   |
|                                             |      |                   |  |  |                   |
|                                             |      |                   |  |  |                   |

| Approx         Approx         Approx<                                                                              |            |      |         |     |    |      |           |           |       |                                                                                                    |
|----------------------------------------------------------------------------------------------------|------------|------|---------|-----|----|------|-----------|-----------|-------|----------------------------------------------------------------------------------------------------|
| Parte         Parte         Paret         Parte         Parte <th< th=""><th>而办理</th><th></th><th></th><th></th><th></th><th></th><th></th><th></th><th></th><th>+泰加学生 办理说明</th></th<> | 而办理        |      |         |     |    |      |           |           |       | +泰加学生 办理说明                                                                                                    |
| az       Azi       Azi       Az                                                                                                    | <b>差操作</b> | 学生类别 | 学号      | 姓名  | 性别 | 力理状态 | 学院        | 系         | 专业/学科 | 申请离校时间                                                                                                    |
| Add       Add       A                                                                                                    | 通过 不通过     | 博士生  | -       | -   | 女  | 1    | 能源科学与工程学院 | 能源科学与工程学院 | 熱範工程  | 100 C                                                                                                    |
| IAI       NAI       I       I <td>iliz Tiliz</td> <td>博士生</td> <td>-</td> <td>-</td> <td>男</td> <td>-</td> <td>能源科学与工程学院</td> <td>能源科学与工程学院</td> <td>然船工程</td> <td>10.0</td>                                                                                                    | iliz Tiliz | 博士生  | -       | -   | 男  | -    | 能源科学与工程学院 | 能源科学与工程学院 | 然船工程  | 10.0                                                                                                    |
| AII       FAI       FAI       F                                                                                                    | 通过不通过      | 博士生  |         |     | 男  | -    | 能源科学与工程学院 | 能原料学与工程学院 | 然后工程  |                                                                                                    |
| Add       Add       A                                                                                                    | 通过 不通过     | 博士生  | -       | -   | 男  | ~    | 能源科学与工程学院 | 能原料学与工程学院 | 热能工程  | and the second second s |
| 成立         予注         第二         第         》         約589年7月世代         約589年7月世代         約589年7月世代         約589年7月世代         約1日         第二           重点         予述         第二         第         0         約589年7日世代         約589年7日世代         約589年7日世代         約1日         1         1         1         1         1         1         1         1         1         1         1         1         1         1         1         1         1         1         1         1         1         1         1         1         1         1         1         1         1         1         1         1         1         1         1         1         1         1         1         1         1         1         1         1         1         1         1         1         1         1         1         1         1         1         1         1         1         1         1         1         1         1         1         1         1         1         1         1         1         1         1         1         1         1         1         1         1         1         1         1         1         1 </td <td>通过 不通过</td> <td>博士生</td> <td>-</td> <td>-</td> <td>男</td> <td>~</td> <td>能源科学与工程学院</td> <td>能原料学与工程学院</td> <td>热能工程</td> <td>10 P</td>                                                                                                    | 通过 不通过     | 博士生  | -       | -   | 男  | ~    | 能源科学与工程学院 | 能原料学与工程学院 | 热能工程  | 10 P                                                                                                    |
| AL 7AL #11 7 0 0200791978 0200791978                                                                                                    | iliz Tiliz | 博士生  | and the | 100 | 男  | ~    | 能原料学与工程学院 | 能源科学与工程学院 | 林範工程  | 100                                                                                                    |
|                                                                                                    | 通过 不通过     | 博士生  | -       | 100 | 男  | 0    | 能原料学与工程学院 | 能源科学与工程学院 | 然鉅王程  | 1000                                                                                                    |
|                                                                                                    |            |      |         |     |    |      |           |           |       |                                                                                                    |

如果系统没有自动列取出您的学生名单,可以点击右上 角的"添加学生"按钮进行添加,如下图所示:

| diminat . |      |    |     |    |      |           |           |                |                                                                                                    |
|-----------|------|----|-----|----|------|-----------|-----------|----------------|----------------------------------------------------------------------------------------------------|
| 动理        |      |    |     |    |      |           |           |                | +添加学生 7)                                                                                                    |
| RHE       | 学生类别 | 学号 | 姓名  | 性别 | 力理状态 | 学院        | 系         | <u> 专业</u> /学科 | 申请离校时间                                                                                                    |
| 过不通过      | 博士生  |    |     | 女  | 1    | 能源科学与工程学院 | 能源科学与工程学院 | 熱範工程           |                                                                                                    |
| 过不通过      | 博士生  | -  | -   | 男  | 1    | 能原料学与工程学院 | 能源科学与工程学院 | 热能工程           | 1.00                                                                                                    |
| s Times   | 博士生  |    | -   | 男  | -    | 能原料学与工程学院 | 能原料学与工程学院 | 热能工程           | And a second second sec |
| z 不通过     | 博士生  | -  | -   | 男  | -    | 能源科学与工程学院 | 能源科学与工程学院 | 热能工程           | and the second second sec                                                                                                    |
| t Tient   | 博士生  | -  | -   | 男  | 1    | 能原料学与工程学院 | 能原料学与工程学院 | 热能工程           | 100                                                                                                    |
| t Tillit  | 博士生  | -  | 100 | 男  | -    | 能原料学与工程学院 | 能源科学与工程学院 | 熱艇工程           | The second second second second second second second second second second second second second second second s                                                                                                    |
| d Tillid  | 博士生  |    | 100 | 男  | 0    | 能原料学与工程学院 | 能漂料学与工程学院 | 熱範工程           |                                                                                                    |
|           |      |    |     |    |      |           |           |                |                                                                                                    |

# 三、查看学生离校审批环节明细

该功能可帮助导师,了解所负责学生离校各环节办理的 相关信息。操作步骤:进入**导师办理**页面->点击学生姓名即 可查看学生离校审批环节详情,如下图所示:

|      | 哈爾濱ノ業。<br>ARBN INSTITUTE OF TEO | k尊<br>NOLOCY 离 | 校系统        |     |        |      |           |           |       | • 5 修改志得 6 退出                                                                                                    |
|------|---------------------------------|----------------|------------|-----|--------|------|-----------|-----------|-------|----------------------------------------------------------------------------------------------------|
| 主页 4 | }际办理 <b>▼</b>                   |                |            |     |        |      |           |           |       |                                                                                                    |
| 日期初  | )理                              |                |            |     |        | 1    |           |           |       | +海加学生 办理说明                                                                                                    |
| 签字操  | Έ                               | 学生类别           | <b>7</b> € | 姓名  | HERE . | 力理状态 | 学院        | <b>5</b>  | 专业/学科 | 申请商校时间                                                                                                    |
| 通过   | 不通过                             | 博士生            | -          | - 1 | ×      | 1    | 能源科学与工程学院 | 能原料学与工程学院 | 热能工程  | <b>*</b>                                                                                                    |
| 通过   | 不通过                             | 博士生            | -          | -   | 男      | -    | 能原科学与工程学院 | 能原料学与工程学院 | 热能工程  | in the second second second second second second second second second second second second second second second                                                                                                    |
| 通过   | 不通过                             | 博士生            | -          |     | 男      | -    | 能原料学与工程学院 | 能原料学与工程学院 | 热能工程  | And a second second sec |
| 通过   | 不通过                             | 博士生            | -          | -   | 男      | -    | 能源科学与工程学院 | 能源科学与工程学院 | 熱能工程  | No. 1                                                                                                    |
| 通过   | 不通过                             | 博士生            | -          | -   | 男      | ~    | 能原料学与工程学院 | 能原料学与工程学院 | 熱能工程  | 10 P                                                                                                    |
| 通过   | 不通过                             | 博士生            | -          | -   | 男      | -    | 能原料学与工程学院 | 能源科学与工程学院 | 熱能工程  | 100 C                                                                                                    |
| 通过   | 不通过                             | 博士生            | -          |     | 5      | 0    | 能原料学与工程学院 | 能原料学与工程学院 | 热能工程  | 100 m                                                                                                    |
|      |                                 |                |            |     |        |      |           |           |       |                                                                                                    |
|      |                                 |                |            |     |        |      |           |           |       |                                                                                                    |
|      | 1 1 1                           | 20 - 1951      |            |     |        |      |           |           |       | 型水飲日1-7共7 🖸                                                                                                    |

| 土阡间       |         |              |                   |                         |                                                              |
|-----------|---------|--------------|-------------------|-------------------------|--------------------------------------------------------------|
| 本信息       |         |              |                   |                         |                                                              |
| 号         |         | 姓名           | 性别 女              | 类组                      | 川 博士生                                                        |
| 统 电气工程与自  | 目动化学院   | 系自动化测试       | 与控制系 专业 仪器        | 科学与技术年级                 | Ş.                                                           |
| 校状态       |         |              |                   |                         |                                                              |
| 校批次 2016博 | ±±      | 办理状态 办理中     |                   |                         |                                                              |
| 节审批信息     |         |              |                   |                         |                                                              |
| 环节名称      | 办理者     | 环节状态         | 未通过原因             | 提示信息                    | 前置环节                                                         |
| 导师签字      | 导师      | ◎未办理         |                   | 请自己的导师登录离校系统,确认<br>你将离校 |                                                              |
| 医疗费       | 校医院     | ◎未办理         |                   | 医疗费办理时间为早八点到晚五点         |                                                              |
| 学杂费       | 财务处     | ★未通过         | 有未缴纳的财务欠款:10000元。 | 还清欠款后1小时状态更新            |                                                              |
| 公寓费       | 公寓管理中心  | ◎未办理         |                   |                         |                                                              |
| 图书借阅      | 图书馆     | <b>×</b> 未通过 | 欠书:1本;            | 归还图书或欠款后1小时状态更新         |                                                              |
| 电子论文      | 图书馆     | ★未通过         | 论文未提交或未通过审核;      | 提交电子论文后1小时状态更新          |                                                              |
| 文档资料      | 院资料室管理员 | ◎未办理         |                   | 文档资料办理时间为早八点到晚五<br>点    |                                                              |
| 实验设备      | 院实验室管理员 | ◎未办理         |                   | 实验设备办理时间为早八点到晚五<br>点    |                                                              |
| 党组织关系     | 协理员     | ⊘未办理         |                   | 党组织关系办理时间为早八点到晚<br>五点   |                                                              |
| 证书发放      | 教学秘书    | ◎未办理         |                   |                         | [导师签字][医疗费][学杂费][公寓费]<br>[图书借阙][电子论文][文档资料][实<br>验设备][觉组织关系] |